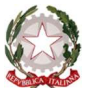

# MASTER DI I E II LIVELLO

Procedura per la compilazione on-line della **domanda di ammissione** per l'**Anno Accademico 2023/2024** sul sistema **NETTuno PA.** 

#### **! NOTA BENE !**

Le domande di ammissione saranno accettate dalla segreteria didattica solo se complete di tutti i dati e gli allegati richiesti.

## Come inserire la Domanda di Ammissione su NETTuno PA

- Collegarsi al seguente link: <u>https://registroelettronico.nettunopa.it/ammissioni/?id=116001</u>
- ▶ Dal menù a tendina, selezionare l'ordinamento scelto
- ▶ Dal menù a tendina che comparirà, selezionare il corso a cui vuoi iscriverti
- ► Selezionare "Avanti"
- ► Selezionare ancora "Avanti"
- ► Compilare l'Anagrafica

N.B.: tutti i campi sono obbligatori.

## <mark>Dati Anagrafici</mark>

**Cognome:** inserire solamente il cognome (o i cognomi) a caratteri maiuscoli; **Nome:** inserire solamente il nome (o i nomi) a caratteri maiuscoli; **Sesso:** selezionare dal menù a tendina se Maschio (M) o Femmina (F); **Codice Fiscale:** inserire il proprio Codice Fiscale.

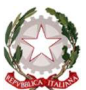

#### Dati Nascita

**Data di nascita**: dal calendario che compare selezionando la *Data di nascita*, selezionare Anno, Mese e Giorno di nascita, oppure inserire digitando la data nel formato gg/mm/aaaa;

Nazione di nascita: selezionare dal menù a tendina la nazione di nascita;

Provincia di nascita: se la *Nazione di nascita* selezionata è l'ITALIA, selezionare dal menù a tendina la Provincia di nascita;
Comune di nascita: se la *Nazione di nascita* selezionata è l'ITALIA, selezionare dal menù a tendina il Comune di nascita;
Comune straniero di nascita: se la *Nazione di nascita* selezionata è diversa dall'ITALIA, digitare il nome del Comune straniero di nascita;

Cittadinanza in: selezionare dal menù a tendina la Nazione di cui si è cittadini.

## Dati di residenza

#### N.B.: nel caso di allievi stranieri, se già nota, inserire il domicilio in Italia e non la residenza estera.

Nazione: selezionare dal menù a tendina la Nazione in cui si è residenti;

**Provincia di residenza**: se la *Nazione* di residenza selezionata è l'ITALIA, selezionare dal menù a tendina la Provincia di residenza;

**Comune di residenza**: se la *Nazione* di residenza selezionata è l'ITALIA, selezionare dal menù a tendina il Comune di residenza;

**Comune straniero di residenza**: se la *Nazione* di residenza selezionata è diversa dall'ITALIA, digitare il nome del Comune straniero di residenza;

CAP residenza: inserire il CAP (Codice di Avviamento Postale) del Comune di residenza;

Indirizzo residenza e nº civico: inserire l'indirizzo e il numero civico di residenza.

#### <mark>Dati Contatto</mark>

**Telefono:** inserire il proprio numero di telefono. Se il numero è straniero, prima del numero, inserire il prefisso internazionale.

Mail contatto: inserire la propria mail;

Ripetere mail contatto: inserire nuovamente la propria mail.

▶ Dopo aver inserito tutti i dati, selezionare "Avanti"

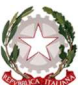

► Compilare il dato TITOLO DI STUDIO, inserendo le informazioni nell'apposito box, in maniera dettagliata, come di seguito specificato:

- Sono in possesso del diploma di Conservatorio: se si è in possesso di un diploma di Conservatorio ("vecchio ordinamento") e specificare tipo di diploma, nome dell'Istituto e l'anno accademico;
- Sono in possesso di diploma accademico di I o II livello o laurea: se si è in possesso di un diploma accademico di I o II livello o laurea specificando il tipo di diploma, il nome dell'Istituto e l'anno accademico.

**NOTA BENE:** nella sezione successiva (ALLEGATI) dovranno essere caricati i file .pdf dei titoli dichiarati oppure, in loro mancanza, una dichiarazione sostitutiva di certificazione, resa ai sensi dell'art. 46 D.P.R. n. 445/2000.

ATTENZIONE: Nel regolamento del Master prescelto, bisogna controllare il titolo di studio valido ai fini dell'accesso al corso.

**Titoli di studio originali con traduzione italiana legale:** I possessori di un titolo di studio estero devono allegare il file del titolo di studio e il file della dichiarazione di valore in loco.

▶ Dopo aver inserito tutti i dati, selezionare "Avanti"

## Documento d'Identità

Tipo Documento: selezionare dal menù a tendina la tipologia di documento (Passaporto o Carta d'Identità); Numero Documento: inserire il numero identificativo del documento (Passaporto o Carta d'Identità); Scadenza Documento: dal calendario che compare selezionando la *Scadenza Documento*, selezionare Anno, Mese e Giorno di scadenza oppure inserire digitando la data nel formato gg/mm/aaaa; Scansione del Documento (fronte e retro): inserire una scansione del documento d'identità (Passaporto o Carta

d'Identità);

Caricare gli allegati richiesti

► Al completamento del caricamento dei dati, selezionare "Avanti" e ancora "Avanti"

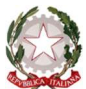

► Al termine delle procedure, controllare i dati immessi

Annulla: selezionare questa scelta se si vuole annullare la richiesta di ammissione;

Modifica: selezionare questa scelta se si vuole modificare una parte o tutta la richiesta di ammissione;

**Conferma**: selezionare questa scelta per inviare la domanda di ammissione: per procedere in tal senso, è necessario prima selezionare (OBBLIGATORIAMENTE) le due spunte su privacy e dichiarazione ammissione.

▶ Al termine delle operazioni, verrà inviata una mail di conferma all'indirizzo specificato nella procedura.

# **! NOTA BENE !**

▶ Per concludere le procedure di iscrizione all'esame di Ammissione, è necessario inviare il REPORT ricevuto via mail al seguente recapito: <u>ufficiomaster@consbo.it</u>.

## <mark>Quota</mark>

#### AMMISSIONE

| CAUSALE                                             | IMPORTO |
|-----------------------------------------------------|---------|
| Contributo di ammissione<br>Master "" (specificare) | € 50,00 |

<u>N.B.</u>: il contributo di ammissione deve essere versato contestualmente alla presentazione della domanda di ammissione. L'attestazione di versamento deve essere obbligatoriamente allegata al <u>report</u> da inviare alla mail <u>ufficiomaster@consbo.it</u>.

L'importo versato non sarà rimborsato in alcun caso, tranne per mancata attivazione del corso.

#### Bonifico bancario:

Codice Iban: IT22E0627013199T20990000657 Intestatario: Conservatorio di musica "G.B. Martini"